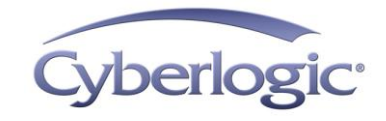

Cyberlogic Knowledge Base

## **KB2013-01: UPDATING ROOT CERTIFICATES**

Windows maintains a list of trusted root certificates that are used to verify the digital signatures of files on the system. Although the root certificates are usually updated automatically, it is possible for a system to require manual updates to get the latest certificates.

## **Applies To:**

Any sytem that gets the following error when one of the Cyberlogic Suites is installed:

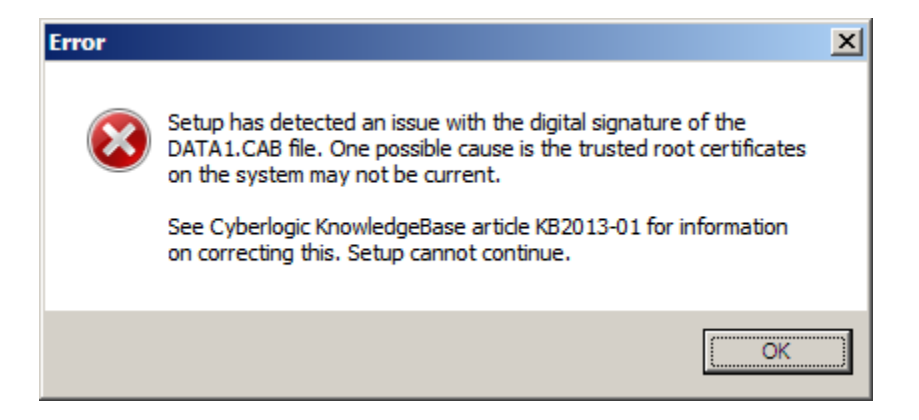

#### **Issues:**

The installation data files are digitally signed by Cyberlogic to ensure that they have not been modified. These digital signatures are verified against a trusted root certificate. This check has failed because the root certificates on the system are out of date and need to be updated.

#### **Procedure:**

There are two ways to update your system. If your system has internet access you can follow **Procedure 1** below. If your system doesn't have internet access or you don't want to run Windows Updates on your system you can manually add the missing certificate to your system by following **Procedure 2** below.

## Procedure 1:

Microsoft Knowledge Base article KB931125 (<u>http://support.microsoft.com/kb/931125</u>) mentions that Windows Vista, Windows Server 2008, and later versions of both Windows and Windows Server will automatically update the cache of trusted root certificates. For Windows XP, Windows Server 2003, or any Windows system that needs to update its root certificates, do the following:

- 1. Run Windows Update, being sure to select any updates that mention Root Certificates.
- 2. Rerun the Cyberlogic product installation.
- 3. If the error occurs again, contact Cyberlogic technical support.

### **Procedure 2:**

The system that needs to be updated doesn't need internet access, however you will need to download two files from a system that does have internet access and copy the files to the system that needs to be updated.

- From the system with internet access, download the AddTrustExternalCARoot certificate from: <u>https://support.comodo.com/index.php?/Default/Knowledgebase/Article/View/85</u> <u>4/75/rootaddtrustexternalcaroot</u> and the Comodo RSA Certification Authority (SHA-2) from: <u>https://support.comodo.com/index.php?/Knowledgebase/Article/View/969/108/ro</u> <u>ot-comodo-rsa-certification-authority-sha-2</u>
- 2. Copy the files to the system that needs to be updated.
- 3. Once the files are on the system right click on one of the files and choose "Install Certificate" If you get a warning dialog, click Open.

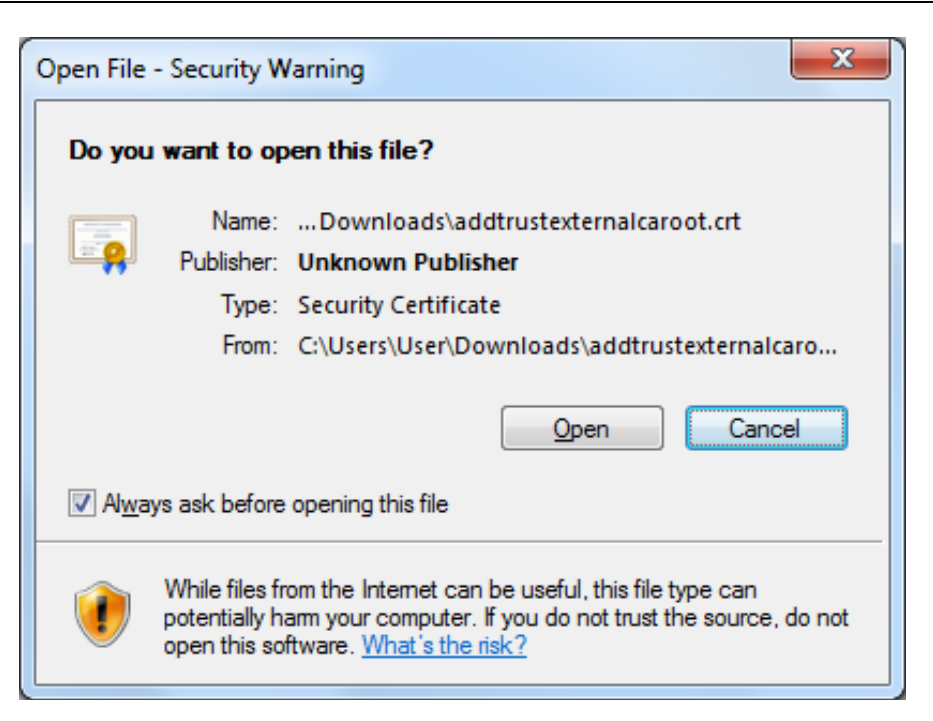

4. When the Certificate Import Wizard comes up click Next.

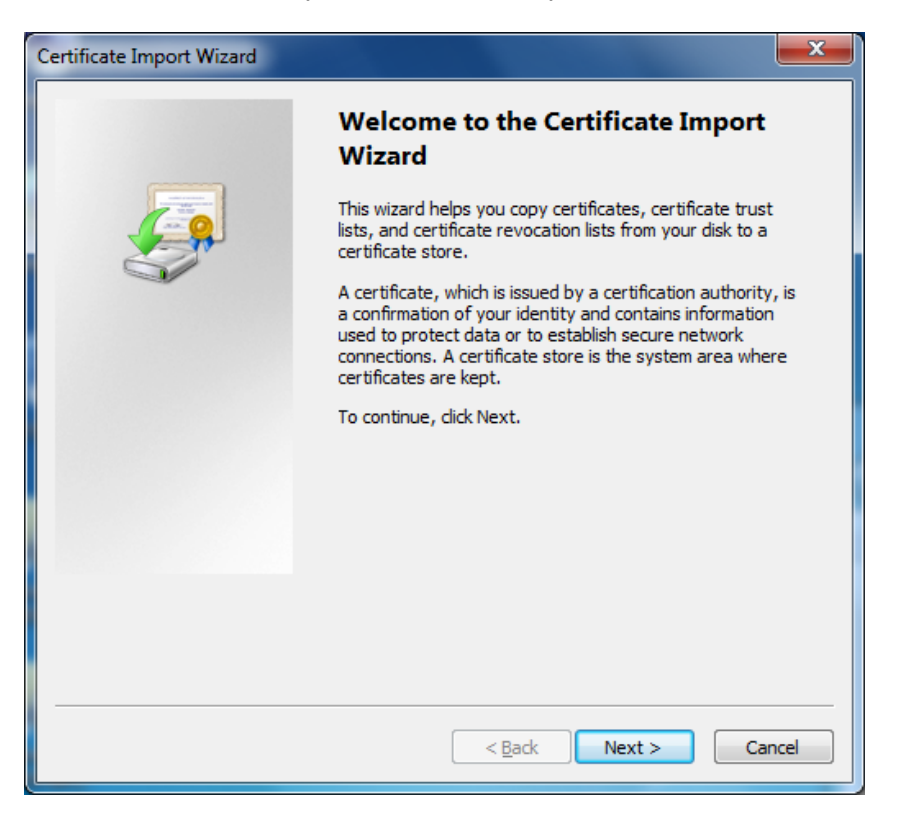

5. Leave the default selection to "Automatically select the certificate store based on the type of certificate" and click Next.

| Certificate Import Wizard                                                                                   |
|----------------------------------------------------------------------------------------------------|
| Certificate Store                                                                                           |
| Certificate stores are system areas where certificates are kept.                                            |
| Windows can automatically select a certificate store, or you can specify a location for<br>the certificate. |
| Automatically select the certificate store based on the type of certificate                                 |
| Place all certificates in the following store                                                               |
| Certificate store;                                                                                          |
| B <u>r</u> owse                                                                                             |
|                                                                                                    |
|                                                                                                    |
|                                                                                                    |
|                                                                                                    |
| Learn more about <u>certificate stores</u>                                                                  |
|                                                                                                    |
|                                                                                                    |
| < <u>B</u> ack Next > Cancel                                                                                |

6. Click Finish to complete the certificate import.

| Certificate Import Wizard |                                                                                 |
|---------------------------|---------------------------------------------------------------------------------|
|                           | Completing the Certificate Import<br>Wizard                                     |
|                           | The certificate will be imported after you click Finish.                        |
|                           | You have specified the following settings:                                      |
|                           | Certificate Store Selected Automatically determined by t<br>Content Certificate |
|                           |                                                                                 |
|                           |                                                                                 |
|                           | 4 III >                                                                         |
|                           |                                                                                 |
|                           |                                                                                 |
|                           |                                                                                 |
|                           | < Back Finish Cancel                                                            |

7. You should receive a message that says the import was successful.

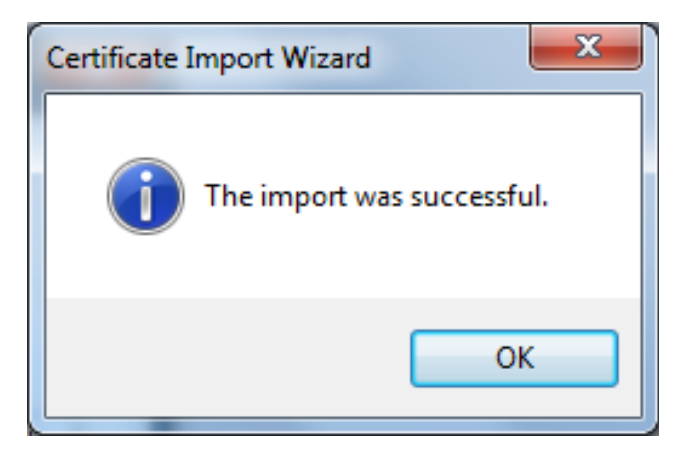

- 8. Repeat the above procedure for the other file.
- 9. Rerun the Cyberlogic product installation.
- 10. If the error occurs again, contact Cyberlogic technical support.

# **Technical Support**

Cyberlogic's website, <u>www.cyberlogic.com</u>, has information on related products, news, software downloads and contact information.

Cyberlogic Technologies 900 Wilshire Dr Ste 202 Troy, Michigan 48084 USA

Sales:

248-631-2200 sales@cyberlogic.com

Technical Support: 248-631-2288 techsupport@cyberlogic.com

Copyright © 2017, Cyberlogic® Technologies Inc. All rights reserved.

This document and its contents are protected by all applicable copyright, trademark and patent laws and international treaties. No part of this document may be copied, reproduced, stored in a retrieval system or transmitted by any means, electronic, mechanical, photocopying, recording or otherwise, without the express written permission of Cyberlogic Technologies Inc. This document is subject to change without notice, and does not necessarily reflect all aspects of the mentioned products or services, their performance or applications. Cyberlogic Technologies Inc. is not responsible for any errors or omissions in this presentation. Cyberlogic Technologies Inc. makes no express or implied warranties or representations with respect to the contents of this document. No copyright, trademark or patent liability or other liability for any damages is assumed by Cyberlogic Technologies Inc. with respect to the use of the information contained herein by any other party.

Cyberlogic<sup>®</sup>, DHX<sup>®</sup>, MBX<sup>®</sup>, WinConX<sup>®</sup> and Intelligent • Powerful • Reliable<sup>®</sup> are registered trademarks and DirectAccess<sup>™</sup>, OPC Crosslink<sup>™</sup> and DevNet<sup>™</sup> are trademarks of Cyberlogic Technologies Inc. All other trademarks and registered trademarks belong to their respective owners.